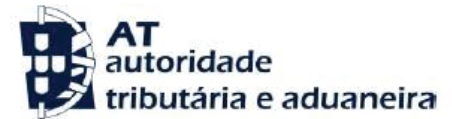

Assunto

IMPOSTO ÚNICO DE CIRCULAÇÃO (IUC)

## INFORMAÇÃO ADICIONAL

- O seu <u>veículo tem 2 lugares</u>? Então, pertence à Categoria C, apesar de ter menos de 2500 Kg.
- Tem um <u>atestado de incapacidade</u> multiusos com incapacidade fiscal relevante (superior a 60%)? O seu atestado já está averbado nas Finanças?
  - Se SIM, pode emitir no Portal a sua Guia de IUC com Isenção.
  - Se NÃO, pode comunicar o seu atestado através do <u>Portal das Finanças</u>, pedindo o averbamento, e depois, emitir no Portal a sua Guia de IUC com Isenção.

## INFORMAÇÃO RELEVANTE

Se tiver o seu <u>email fiabilizado</u>, no Portal das Finanças, recebe normalmente um email com uma pré-referencia para os seus veículos de Categoria A e/ou B, com a qual pode pagar o IUC no Multibanco ou site do seu Banco, sem necessidade de qualquer outro procedimento.

Também pode ver essa referencia no Portal das Finanças em <u>Pagamentos/Pagamentos a</u> <u>decorrer</u>.

Mas, para todas as situações, é sempre possível emitir o documento para pagamento.

## O QUE FAZER?

- 1. No Portal das Finanças, escreva IUC e clique na lupa;
- 2. Nos resultados de pesquisa, escolha [Entregar Ano Corrente] e clique em aceder;
- Escolha a Categoria do seu veículo (A, B, C, D, E, F ou G) e clique no botão ao fundo da página [Pesquisar];

| iuc ~                                 |                                                                                                    |
|---------------------------------------|----------------------------------------------------------------------------------------------------|
| Consultar                             | Entregar IUC                                                                                                    |
| Entregar Ano Corrente                 |                                                                                                    |
| Entregar Anos Anteriores              | Categorias                                                                                                    |
| Entregar Ano Corrente<br>(Cancelados) | @ Pesquisa Ligeiros e Motociclos:                                                                                                    |
| Todos os Serviços                     | Categoria A - Veículos Ligeiros de Passageiros e Mistos com peso bruto não superior a 2500 kg (adquiridos até 30 de<br>Junho de 2007)        |
|                                       | Categoria B - Veículos Ligeiros de Passageiros e Mistos com peso bruto não superior a 2500 kg (adquiridos a partir de 1<br>de Julho de 2007) |
| Deve selecionar                       | Categoria E - Motociclos e equivalentes                                                                                                    |
| uma destas caixas,                    | Pesquisa Mercadorias e Ligeiros Mistos com peso bruto superior a 2500 kg:                                                                    |
| Categoria do seu                      | Categoria C - Veículos de Mercadorias e Ligeiros Mistos com peso bruto superior a 2500 kg por Conta Própria                                  |
| veículo                               | Categoria D - Veículos de Mercadorias e Ligeiros Mistos com peso bruto superior a 2500 kg por Conta Outrém                                   |
|                                       | Pesquisa Embarcações de Recreio e Aeronaves:                                                                                                 |
|                                       | Categoria F - Embarcações de Recreio                                                                                                    |
|                                       | Categoria G - Aeronaves                                                                                                    |
|                                       |                                                                                                    |
|                                       | PESQUISAR                                                                                                    |
|                                       |                                                                                                    |
|                                       |                                                                                                    |

|                                                                                                    | ····                                                               |                                                                 |                                                     |                                                              |                                                                                     |                                                                                    |                                       |
|----------------------------------------------------------------------------------------------------|--------------------------------------------------------------------|-----------------------------------------------------------------|-----------------------------------------------------|--------------------------------------------------------------|-------------------------------------------------------------------------------------|------------------------------------------------------------------------------------|---------------------------------------|
| IUC v                                                                                                    |                                                                    |                                                                 |                                                     |                                                              |                                                                                     |                                                                                    |                                       |
| Consultar                                                                                                    | Entrega                                                            | UC                                                              |                                                     |                                                              |                                                                                     |                                                                                    |                                       |
| Entregar Ano Corrente                                                                                                    |                                                                    |                                                                 |                                                     |                                                              |                                                                                     |                                                                                    |                                       |
| Entregar Anos Anteriores                                                                                                    | Esta opção permi                                                   | te a liquidação e                                               | emissão do Documer                                  | ito Único de Co                                              | brança referente ao                                                                 | Imposto Único de Circu                                                             | ulação                                |
| Entregar Ano Corrente<br>(Cancelados)                                                                                                    | Para as categoria<br>Para mais esclare                             | s A, B e E.<br>cimentos clique                                  | AQUI ou consulte a                                  | Ajuda.                                                       |                                                                                     |                                                                                    |                                       |
| Todos os Serviços                                                                                                    | Resumo                                                             |                                                                 |                                                     |                                                              |                                                                                     |                                                                                    |                                       |
|                                                                                                    | Quantida                                                           | de                                                              |                                                     |                                                              |                                                                                     |                                                                                    |                                       |
|                                                                                                    | Total                                                              |                                                                 | Já Emitido                                          | :                                                            | Selecionado                                                                         | Por s                                                                              | selecionar                            |
|                                                                                                    | 2                                                                  |                                                                 | 1                                                   |                                                              | 0                                                                                   |                                                                                    | 1                                     |
|                                                                                                    | Valor                                                              |                                                                 |                                                     |                                                              |                                                                                     |                                                                                    |                                       |
|                                                                                                    | Value                                                              | Total                                                           | Já Emitido                                          |                                                              | Selecionado                                                                         | Por s                                                                              | selecionar                            |
|                                                                                                    | 159                                                                | .18€                                                            | 21.50 €                                             |                                                              | 0,00 €                                                                              | . 51 5                                                                             | 137.68 €                              |
|                                                                                                    | ATUALIZAR                                                          |                                                                 |                                                     |                                                              |                                                                                     |                                                                                    |                                       |
|                                                                                                    |                                                                    |                                                                 |                                                     |                                                              |                                                                                     |                                                                                    |                                       |
|                                                                                                    | Filtro                                                             |                                                                 |                                                     |                                                              |                                                                                     |                                                                                    |                                       |
|                                                                                                    | Filtro por mês de                                                  |                                                                 |                                                     |                                                              |                                                                                     |                                                                                    |                                       |
| quadrado à esqu<br>SE TIVER DIRE<br>qual deve <u>seleci</u><br>seguintes passo                                                                                                    | uerda da ma<br>ITO A ISEN<br>ionar, pedir<br>s, iguais pa          | atrícula.<br>I <u>ÇÃO</u> , e<br>ndo a at<br>ra quale           | . Selecion<br>entre os 2<br>tivação da<br>quer caso | e esse<br>Quadr<br>Isença<br>;                               | quadradi<br>os apare<br>ão, proce                                                   | inho e cliqu<br>cerá uma <u>i</u><br>dendo dep                                     | ue em [l<br><u>mensag</u><br>pois com |
| e a seguir um di<br>quadrado à esqu<br><u>SE TIVER DIRE</u><br>qual deve <u>seleci</u><br>seguintes passo<br>Filtro<br>Filtro por mês de<br>matrícula<br>Todos T<br>PESQUISAR                                                                                                    | uerda da ma<br>ITO A ISEN<br>i <u>onar</u> , pedir<br>s, iguais pa | igura e<br>atrícula.<br><u>IÇÃO</u> , e<br>ndo a at<br>ra quale | . Selecion<br>entre os 2<br>tivação da<br>quer caso | e esse<br>Quadr<br>I Isença                                  | quadradi<br>ros apare<br>ão, proce                                                  | nho e cliqu<br>cerá uma <u>i</u><br>dendo dep                                      | ue em [l<br><u>mensag</u><br>pois com |
| e a seguir um di quadrado à esqui seguirado à esquista esquista esquista esquista esquintes passo   SE TIVER DIRE qual deve seleci seguintes passo   Filtro   Filtro por mês de matrícula   Todos   PESQUISAR   Consultar   10 : : Elementos por participarticipartitettettettettettettettettettettettette | igina                                                              | igura e<br>atrícula.<br><u>IÇÃO</u> , e<br>ndo a at<br>ra quale | . Selecion<br>entre os 2<br>tivação da<br>quer caso | e esse<br>Quadr<br>I Isença                                  | quadradi<br>ros apare<br>ão, proce                                                  | nho e cliqu<br>cerá uma <u>i</u><br>dendo dep                                      | ue em [l<br><u>mensag</u><br>pois com |
| e a Seguir um di<br>quadrado à esqu<br>SE TIVER DIRE<br>qual deve <u>seleci</u><br>seguintes passo<br>Filtro<br>Filtro por mês de<br>matricula<br>Todos IN<br>PESQUISAR<br>Consultar<br>10 I : Elementos por pa                                                                                                    | igina<br>Cat. Data L                                               | imite de mento                                                  | Valor<br>Imposto                                    | valor<br>Valor                                               | quadradi<br>ros apare<br>ão, proce<br>Filtrar p<br>Data de<br>Emissão               | inho e cliqu<br>cerá uma i<br>dendo dep<br>dendo dep                               | Ref.<br>Pagament                      |
| e a Seguir um Qi<br>quadrado à esqu<br><u>SE TIVER DIRE</u><br>qual deve <u>seleci</u><br>seguintes passo<br>Filtro<br>Filtro por mês de<br>matricula<br>Todos T<br>PESQUISAR<br>Consultar<br>10 T : Elementos por pa<br># Matrícula Ano<br>- 04 2020                                                                                                    | igina<br>Cat. Data L<br>IUC Paga                                   | imite de<br>mento                                               | Valor<br>Imposto<br>21,50 €                         | e esse<br>Quadr<br>I Isença<br>;<br>Valor<br>Juros<br>0,00 € | quadradi<br>ros apare<br>ão, proce<br>Filtrar p<br>Data de<br>Emissão<br>2020-03-20 | nho e cliqu<br>cerá uma i<br>dendo dep<br>dendo dep<br>oor:<br>Situação da<br>Nota | Ref.<br>Pagament                      |
| e a Seguir um di<br>quadrado à esqu<br>SE TIVER DIRE<br>qual deve <u>seleci</u><br>seguintes passo<br>Filtro<br>Filtro por mês de<br>matricula<br>Todos IN<br>PESQUISAR<br>Consultar<br>10 I: Elementos por pa<br># Matrícula Ano<br>- 04 2020                                                                                                    | igina<br>Cat. Data L<br>IUC Paga<br>A 2020<br>B 2020               | imite de<br>mento<br>-03-31                                     | Valor<br>Imposto<br>21,50 €<br>137,68 €             | e esse<br>Quadr<br>i Isença<br>;                             | quadradi<br>ros apare<br>ão, proce<br>Filtrar p<br>Data de<br>Emissão<br>2020-03-20 | nho e cliqu<br>cerá uma i<br>dendo dep<br>dor:<br>sor:<br>Situação da<br>Nota      | Ref.<br>Pagament                      |

 Siga os passos e no fim clique no botão [Imprimir Documento], mesmo que não queira imprimir. Este passo gerará um documento que pode imprimir ou guardar no seu computador, tablet ou telemóvel. **SE QUISER OBTER AJUDA NA EMISSÃO DESTE DOCUMENTO –** Ligue 217206707 e escolha a opção Serviços Tributários / IUC, de preferência quando estiver em frente ao seu computador, Tablet ou telemóvel com a sua senha do Portal das Finanças.